# Cara memasang jam pada wordpess dan blogger

Seftiningtyas Lindri Hapsari 21209561 4EB20

## Cara memasang jam pada wordpess dan blogger

Masuk ke flash-clocks.com

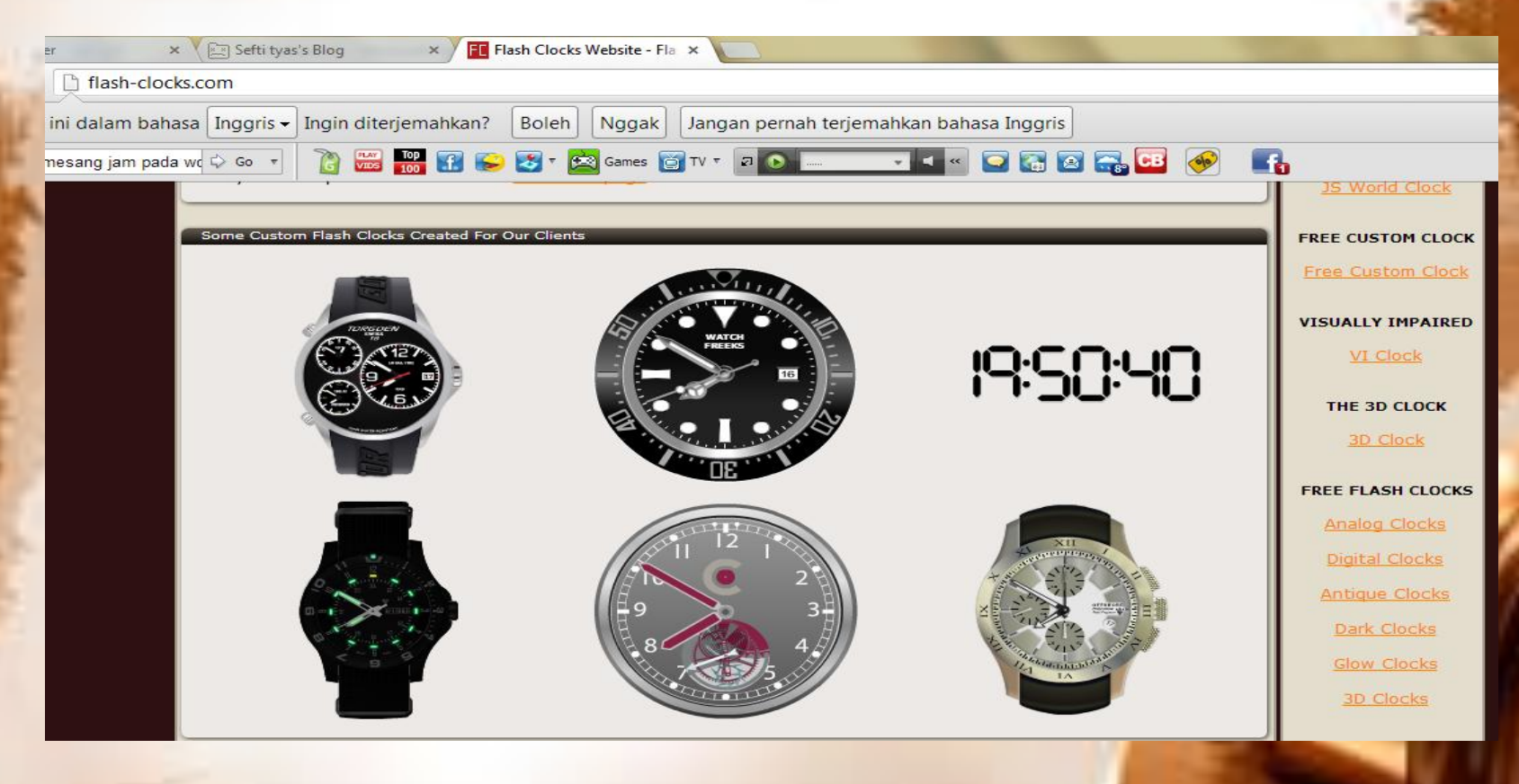

# Next

 Pilih jam sesuai keinginan sobat, misalnya (FREE FLASH CLOCKS) pilih "analog clocks" kemudian klik jam yang telah dipilih

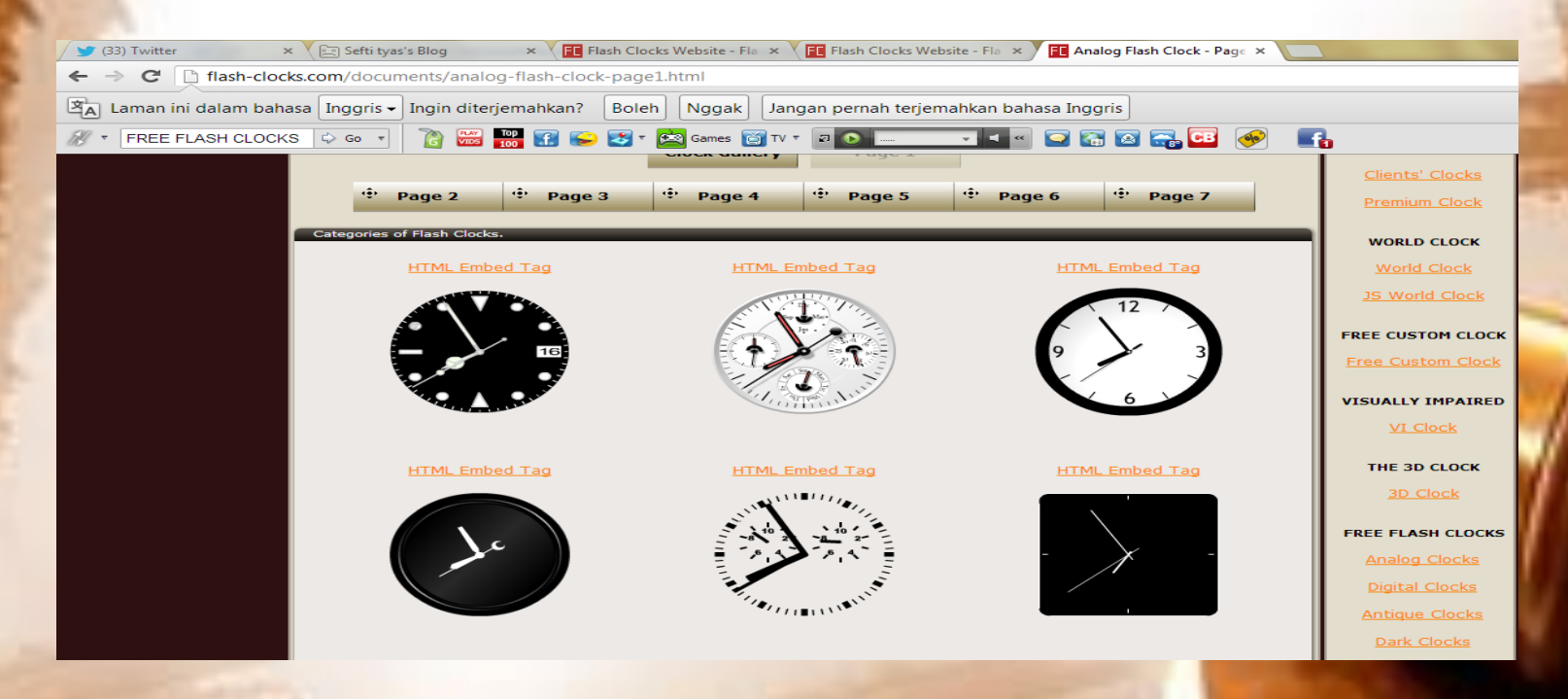

### Next

Copy kode HTML jam tersebut.

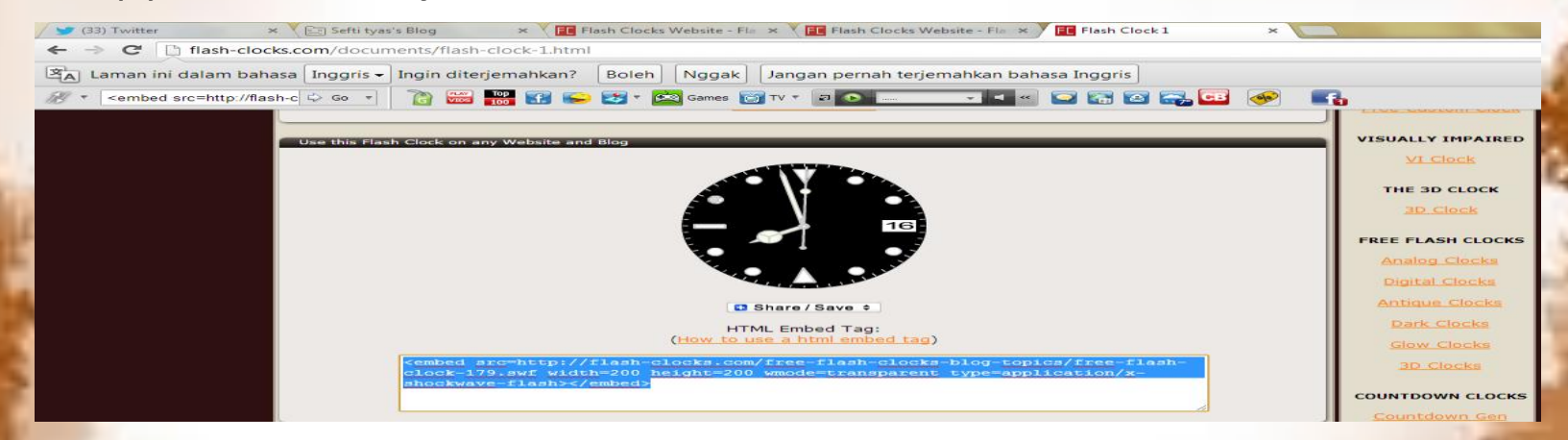

#### Catatan :

- Untuk wordpress kode html [gigya src=http://flash-clocks.com/free-flashclocks-blog-topics/free-flash-clock-77.swf width=200 height=200 wmode=transparent type=application/x-shockwave-flash][/gigya]
- Untuk blogger kode html <embed src=http://flash-clocks.com/free-flashclocks-blog-topics/free-flash-clock-77.swf width=200 height=200 wmode=transparent type=application/x-shockwave-flash></embed>
- Agar posisi jam ditengah kodenya : bottom:0;padding-bottom:0;text-align:center;line-height:0;">

#### Next

- Kemudian masuklah ke Dashboard wordpress Sobat. Pilih widget.
- Pilih Widget Teks, Drag dan Drop pada Sidebar sobat. Masukkanlah kode yang telah di copy tadi kedalam widget teks dan simpan.
- Jika cara diatas telah benar, maka sobat telah berhasil dalam memasang lagu di blog wordpress sobat.

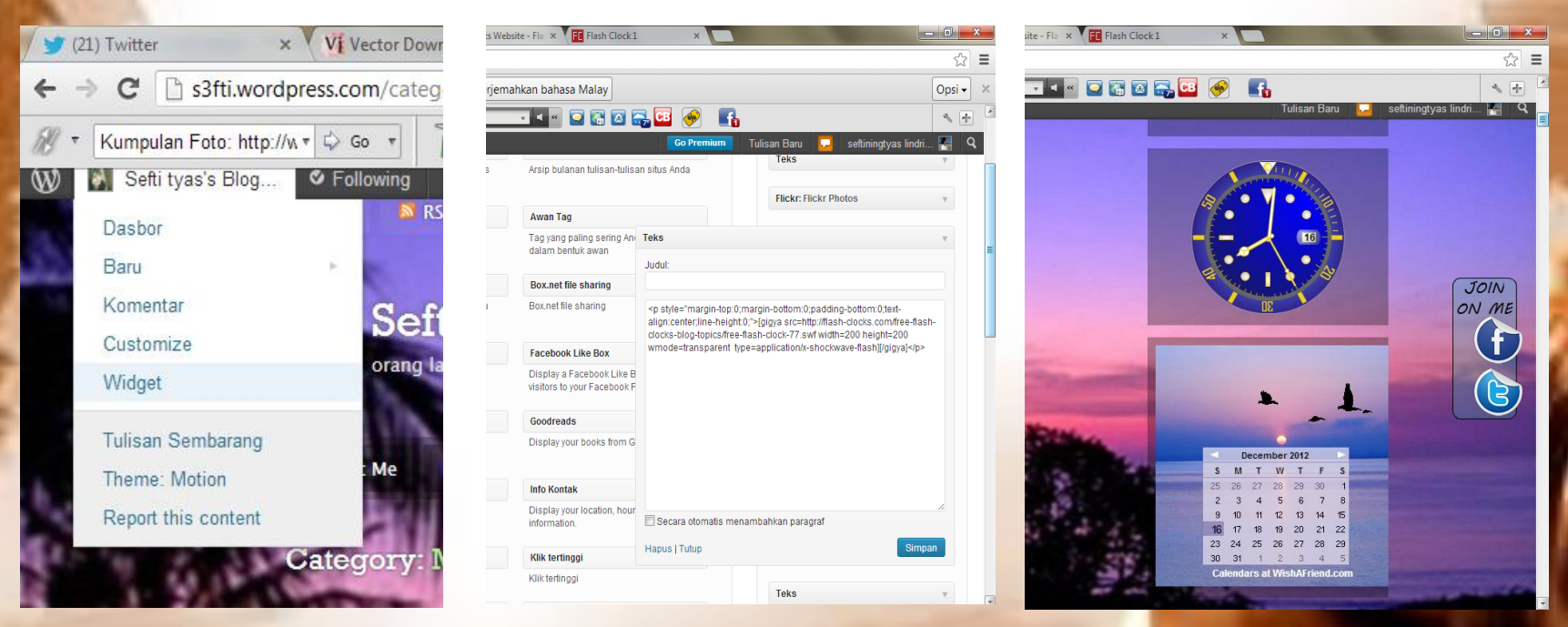

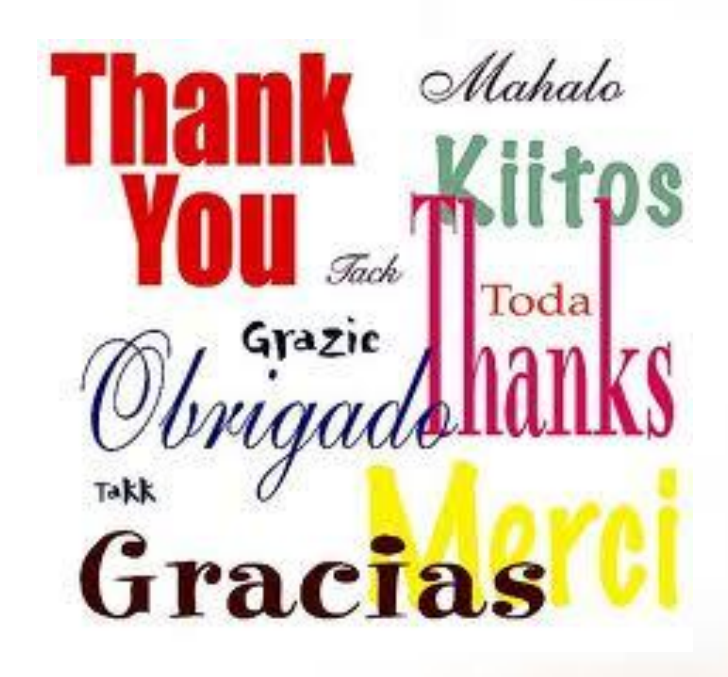